# Multi-Account Integration for Magento 2 User Guide

by CedCommerce Products Documentation

| 1. Overview                            | 3  |
|----------------------------------------|----|
| 2. ManoMano Extension Installation     | 3  |
| 3. Configuration Settings              | 3  |
| 4. Manage ManoMano Accounts            | 9  |
| 5. Manage Profiles 1                   | 12 |
| 5.1. Add a New Profile 1               | 13 |
| 5.2. Edit Existing Profile 1           | 16 |
| 5.3. Submit Bulk Actions on Profiles 1 | 18 |
| 6. Manage Products 2                   | 20 |
| 6.1. View and Edit Product Details     | 21 |
| 6.2. Submit Bulk Actions on Products   | 22 |
| 7. View ManoMano Orders                | 24 |
| 8. View Failed Orders                  | 26 |
| 9. Cron Logs                           | 28 |
| 10. View Activity Logs                 | 29 |
| 11. Knowledge base                     | 31 |

# 1. Overview

Founded in 2013, ManoMano is an online DIY marketplace that connects people directly to home improvement and gardening merchants. The business has 1.9 million customers across Europe and has 1.2 million products listed on its platform. It sells everything from sheds to cleaning tools.

**ManoMano Integration for Magento 2** developed by CedCommerce provides you the complete integration solution that offers an opportunity of selling your Magento 2 store products on the ManoMano marketplace. This solution enables you to synchronize the inventory, price, and other product details between the Magento 2 store and the ManoMano marketplace. It helps you to smoothly create the ManoMano attributes on the Magento 2 store for the submission of the selected product to the same attributes on the ManoMano marketplace.

### Key Features are as follows:

- **Profile Based Product Upload:** You can create a profile and after assigning products to the profile can easily upload on ManoMano.
- Multi-Account Management: Now you can manage multiple Manomano seller accounts through a single dashboard without any hassles.
- Creation of Magento Orders: Orders from ManoMano get imported into Magento 2 Admin panel, with all the required details as it is on ManoMano.com.
- Auto Acknowledgement of Orders: You will receive acknowledgment of orders automatically as soon as the order is created.
- Synchronized Inventory and Profile Based Pricing: Inventory Synchronization at regular intervals and product listing is established between Magento 2 and ManoMano.
- Email Notifications: Whenever a new order is fetched from the ManoMano marketplace, or Whenever Stock diminishes lower than the threshold you will be notified through email.
- **Product Data Validation:** The extension enables validating the product information in accordance with ManoMano standards and values.
- Bulk Products Upload System: You have the facility to upload any number of products on ManoMano using the bulk product upload feature.

# 2. ManoMano Extension Installation

#### To install the extension,

• Upload and Extract the Manomano package and Integrator file inside the <<u>magento-root</u>>/app/code/Ced/ directory and run the bolow command from magento root.

php -dmemory\_limit=5G bin/magento setup:upgrade php -dmemory\_limit=5G bin/magento setup:di:compile php -dmemory\_limit=5G bin/magento setup:static-content:deploy -f php -dmemory\_limit=5G bin/magento index:reindex php -dmemory\_limit=5G bin/magento cache:clean php -dmemory\_limit=5G bin/magento cache:flush

# 3. Configuration Settings

### To set up the configuration settings,

- 1. Go to the Magento Admin Panel.
- 2. On the left navigation bar, click on the **ManoMano Integration** menu. The menu appears as shown below:

| Manomano Integration   |                         | × |
|------------------------|-------------------------|---|
| Manomano Products      | Extras                  |   |
| Manage Products        | Manomano Knowledge Base |   |
| Manage Profile         | Manomano Cron Grid      |   |
|                        | Manomano Log Grid       |   |
| Manomano Orders        |                         |   |
| View Manomano Orders   |                         |   |
| Failed Imported Orders |                         |   |
| Configurations         |                         |   |
| Configuration          |                         |   |
| Manage Accounts        |                         |   |

### 3. Click on **Configuration**.

The **Configuration Settings** page appears as shown below:

| Configuration           |   |                                | Q 🕫    |         |
|-------------------------|---|--------------------------------|--------|---------|
| Scope: Default Config - |   |                                | Save C | Config  |
| CEDCOMMERCE             | ^ | Manomano Api Settings          |        | $\odot$ |
|                         |   | Manomano Product Sync Settings |        | $\odot$ |
|                         |   | Manomano Global Settings       |        | $\odot$ |
|                         |   | Manomano Inventory Rules       |        | $\odot$ |
|                         |   | Manomano Cron Settings         |        | $\odot$ |
|                         |   | Order Setting                  |        | Θ       |

4. In the right panel, click on Manamano API Settings. The section is expanded as shown below:

0

| nomano Api Settings |                                                                                                    |            |
|---------------------|----------------------------------------------------------------------------------------------------|------------|
| Enab                | ed Yes                                                                                                    | <b>v</b> . |
| Debug I             | og Yes                                                                                                    | *          |
| Feed                | Jri                                                                                                    |            |
|                     | These are feed URI which you need to register on your Manomano account by contacting your accour<br>Manager. Once you will upload any product URL will be appear. | nt         |

- 5. Under ManoMano API Settings, do the following steps:
  - In **Enabled**, select the **Yes** option to enable the extension configuration settings.
  - In the **Debug Log**, select **Yes** if you want the logs to be created. This setting is for the developer's use only.
  - **Feed URL** is which you need to register on your Manomano account by contacting your Account Manager. Once you will upload any product, the URL will appear.
- 6. Scroll down and click on ManoMano Product Sync Settings, the section is expanded as shown below:

| Select Store<br>(global)  | Default Store View                                                                  | * |  |
|---------------------------|-------------------------------------------------------------------------------------|---|--|
| Use Calculated Shipping   | Yes                                                                                 | * |  |
|                           | This will ignore the all the shipping time mapping of profile while product upload. |   |  |
| Shipping Time<br>[globar] |                                                                                     |   |  |
|                           | Enter Shipping Time If Quantity is greater than zero.                               |   |  |
| Shipping Time             |                                                                                     |   |  |
|                           | Enter Shipping Time If Quantity is equal or less than zero.                         |   |  |
| Quantity<br>[global]      |                                                                                     |   |  |
|                           | Enter Quantity which you want if magento quantity is equal or less than zero.       |   |  |

- 7. Under ManoMano Product Sync Settings, do the following steps:
  - In **Select Store**, select the store view for the products.
  - In **Use Calculated Shipping**, select the **Yes** option to ignore all the shipping time mapping of the profile while product upload.
  - In **Shipping Time**, enter Shipping Time if Quantity is greater than zero.
  - In the next Shipping Time, enter Shipping Time if Quantity is equal to or less than zero.
  - In **Quantity**, enter the quantity for the products which you want if Magento quantity is equal to or less than zero.
- 8. Now scroll down and click on **ManoMano Global Settings**. The section is expanded as shown below:

0

| Manomano Global Settings                        |                                                                             |   |
|-------------------------------------------------|-----------------------------------------------------------------------------|---|
| Please set the global settings for Manomano.com |                                                                             |   |
| Use Default Varient                             | Yes                                                                         | ¥ |
|                                                 | Use default associated attributes                                           |   |
| Orders Fetch End Date                           | 2021-08-05                                                                  |   |
|                                                 | Select Date                                                                 |   |
|                                                 | This setting is to fetch orders till this date from 15 days previous orders |   |
| Manomano Product Price                          | Default Magento Price                                                       | * |
|                                                 | Select to send a different product price to manomano.com                    |   |
| Manomano Retail Product Price                   | Default Magento Price                                                       | • |
|                                                 | Select to send a different product price to manomano.com                    |   |
| Manomano Order Id Prefix                        |                                                                             |   |
|                                                 | Prefix for Manomano Increment ID                                            |   |
| Set Disable Product as out of stock in feed     | Yes                                                                         | * |
| 10)                                             | Use for disable product                                                     |   |

- 9. Under ManoMano Global Settings, do the following steps:
  - In Use Default Variant, select Yes to use the default associated attributes.
  - In **Orders Fetch End Date**, select the date until which you want to fetch the orders. This setting is to fetch orders till this date from 15 days previous orders.
  - In Manomano Product Price, select one of the following options:
    - Increase by Fixed Price: If selected, then the Modify by Fix Price field appears.
    - Increase by Fixed Percentage: If selected, then the Modify by Percentage Price field appears.
    - Enter the numeric value to increase the price of the Manomano, product price by the entered value % of Magento price

```
For Example,
Magento price + 5% of Magento price.
Magento Price = 100
Select Increase By Fixed Percentage option
Enter Percentage = 5
100 + 5% of 100 = 100 + 5 = 105
Thus, Manomano Product Price = 105
```

- Decrease by Fixed Price: If selected, then the Modify by Fix Price field appears.
- Decrease by Fixed Percentage: If selected, then the Modify by Percentage Price field appears.

Enter the numeric value to decrease the price of the Manomano product price by the entered value % of Magento price.

For Example,

Magento price – 5% of Magento price.

Magento Price = 100

Select Decrease By Fixed Percentage option

**Enter Percentage** = 5

100 - 5% of 100 = 100 - 5 = 95

Thus, Manomano Product Price = 95

- In Manomano Retail Product Price, select the desired price for the products.
- In ManoMano Order Id Prefix, enter the required prefix value for the order.
  - For instance, enter *MN* for *MN*-10001.
- In Set Disable Product as out of stock in feed, select Yes if you want the out of stock products to be disabled.
- 10. Scroll down and click on ManoMano Inventory Rules. The section is expanded as shown below:

| Set Inventory on Basis of Threshold<br>[global]            | Enable                                                                                                    | ٣   |
|------------------------------------------------------------|----------------------------------------------------------------------------------------------------|-----|
|                                                            | Choose yes to send inventory on manomano by condition                                                                                  |     |
| Inventory Threshold Value<br>[global]                      |                                                                                                    |     |
|                                                            | Set inventory quantity on which lesser and greater condition can control.                                                              |     |
| Send Inventory for Lesser Than Threshold Case<br>[global]  |                                                                                                    |     |
|                                                            | Send Quantity to Manomano for those products, whose inventory is LESSER than the inventor threshold.                                   | у   |
| Send Inventory for Greater Than Threshold Case<br>[global] |                                                                                                    |     |
|                                                            | Send Quantity to Manomano for those products, whose inventory is GREATER than the invent<br>threshold.                                 | ory |
| Use MSI<br>[global]                                        | Yes                                                                                                    | Ŧ   |
| MSI Source Code                                            |                                                                                                    |     |
| Binnail                                                    | Put name of your Source ( Stores -> Inventory -> Sources ) which you would like to use for<br>ManoMano e.g. default for Default Source |     |
| Use Salable Quantity<br>[global]                           | No                                                                                                    | •   |

11. Under ManoMano Inventory Rules do the following steps:

Manomano Inventory Rules

- In Set Inventory on Basis of Threshold, select Enable to set the value of inventory.
- In **Inventory Threshold Value**, enter the inventory quantity on which lesser and greater conditions can control.
- In **Send Inventory for Lesser Than Threshold Case**, enter quantity to Manomano for those products, whose inventory is LESSER than the inventory threshold.
- In **Send Inventory for Greater Than Threshold Case**, enter quantity to Manomano for those products, whose inventory is GREATER than the inventory threshold.
- In Use MSI, select Yes if you want to enable the MSI.
- In **MSI Source Code**, enter the source code that you want to use for ManoMano.
- In **Use Salable Quantity**, select **Yes** if want the sales quantity to be available. After selecting Yes it will expand as shown below:

| Use Salable Quantity<br>[global] | Yes                                                                                                    | •    |
|----------------------------------|----------------------------------------------------------------------------------------------------|------|
| MSI Stock Name<br>[global]       |                                                                                                    |      |
|                                  | Put name of your Stock ( Stores -> Inventory -> Stocks ) which you would like to use for Manol e.g, Default Stock | Mano |

In MSI Stock Name, enter the name for the stock that you want for the ManoMano.
 12. Now scroll down and click on Manomano Cron Settings. The section is expanded as shown below:

| Manomano | Cron | Setting  |
|----------|------|----------|
| manomano | cion | Jetting. |

| Manomano Order Cron                 | Enable                                                                    | • |
|-------------------------------------|---------------------------------------------------------------------------|---|
| ~ .                                 | Order Fetch Cron                                                          |   |
| Manomano Last Order Cron            | Enable                                                                    | • |
| [global]                            | Order Last Fetch Cron                                                     |   |
|                                     |                                                                           |   |
| Manomano Inventory Cron<br>[global] | Enable                                                                    | • |
|                                     | Inventory Sync Cron                                                       |   |
| Upload/Update Cron                  | Enable                                                                    | • |
| LB-00041                            | It will auto upload/update all the products which are assigned in profile |   |
| Manomano Shipment Cron              |                                                                           |   |
| [global]                            | Enable                                                                    | • |
|                                     | mis will automatically ship acknowledged orders                           |   |

13. Under Manomano Cron Settings, do the following steps:

- In **Manomano Order Cron**, select **Enable** to fetch the orders automatically through cron at regular intervals of time.
- In Manomano Last Order Cron, select Enable if you want to fetch the last order through cron.
- In **Manomano Inventory Cron**, select **Enable** to update the inventory automatically at regular intervals of time through cron.
- In **Upload/Update Cron**, select **Enable** to automatically upload/update all the products assigned to the profile.
- In Manomano Shipment Cron, select Enable to automatically ship the acknowledged orders.
- 14. Scroll down and click on **Order Setting**. The section is expanded as shown below:

| Order Setting                                                    |                                                                                                    |     |
|------------------------------------------------------------------|----------------------------------------------------------------------------------------------------|-----|
| Auto acknowledge Manomano Order<br>[global]                      | Yes                                                                                                    | •   |
|                                                                  | Auto acknowledge order                                                                                                    |     |
| Include Disabled Product in Order<br>[global]                    | Yes                                                                                                    | •   |
|                                                                  | Include disabled products as order items                                                                                                    |     |
| Include OutOfStock Product in Order<br>[global]                  | Yes                                                                                                    | •   |
|                                                                  | Include outofstock products as order items                                                                                                    |     |
| Customer Group<br>[global]                                       | NOT LOGGED IN                                                                                                    | •   |
|                                                                  | Please select the customer group in which you want to assign all the ManoMano Customers which will<br>created by module.                                                                     |     |
| Alternate SKU attribute<br>[global]                              |                                                                                                    |     |
|                                                                  | If ManoMano sku doesn't match with your magento sku, then you can map alternate sku where<br>ManoMano attribute exist in Magento                                                             |     |
| Create Order for non existing Product (if Not Exist)<br>[global] | Yes                                                                                                    | •   |
|                                                                  | Create Default New Product if SKU not found in Magento Store                                                                                                    |     |
| Carrier Mapping<br>[global]                                      | Magento Carrier Manomano Carrier Manomano Tracking Carrier Action                                                                                                    | n   |
|                                                                  | Add Carrier                                                                                                    |     |
|                                                                  | Map Shipping Carrier for <b>Shipment</b> . To place tracking number in tracking URL, use ##tracking_numbers<br>Then this will replace with actual tracking number of Magento order shipment. | ##. |

15. Under Order Setting, do the following steps:

- In Auto Acknowledge Manomano Order, select Yes if you want to automatically acknowledge the created orders.
- In Include Disabled Product in Order, select Yes to include the disabled Manomano products as

order items.

- In **Include Out of Stock Product in Order**, select **Yes** to include the out of stock Manomano products as the order items.
- In **Customer Group**, select the customer group in which you want to assign all the ManoMano Customers which will be created by the module.
- In Alternate SKU Attribute, enter the alternate SKU. If ManoMano SKU doesn't match with your Magento SKU, then you can map an alternate SKU where the ManoMano attribute exists in Magento.
- In Create Order for non existing Product (if Not Exist), select Yes if you want to create a new order if it does not exists in the Magento store.
- In **Carrier Mapping**, Map the Shipping Carrier for Shipment. To place the tracking number in the tracking URL, use ##tracking\_number##. Then this will replace with the actual tracking number of the Magento order shipment.
- 16. Click on the Save Config button.

The configuration settings will be saved.

# 4. Manage ManoMano Accounts

#### To manage accounts,

- 1. Go to the Magento Admin Panel.
- 2. On the left navigation bar, click on the **ManoMano Integration** menu. The menu appears as shown below:

| Manomano Integration   | ×                       |
|------------------------|-------------------------|
| Manomano Products      | Extras                  |
| Manage Products        | Manomano Knowledge Base |
| Manage Profile         | Manomano Cron Grid      |
|                        | Manomano Log Grid       |
| Manomano Orders        |                         |
| View Manomano Orders   |                         |
| Failed Imported Orders |                         |
| Configurations         |                         |
| Configuration          |                         |
| Manage Accounts        |                         |
|                        |                         |

### 3. Click on Manage Accounts.

The Manage Account page appears as shown below:

| Manomano                     | Accounts               |              | ٩                   | 40      |
|------------------------------|------------------------|--------------|---------------------|---------|
| Search by keyword<br>Actions | Q.<br>• Trecords found |              | ♥ Filters 3 Eport • | Columns |
| Id Id                        | Account Name           | API Username | i Active            | Actions |
|                              |                        |              | Artist              | /1      |

4. To add a new account, click on **Add Account** button in the top right corner. You'll be redirected to a new page:

| Add Account         |                                                                                                    |        |      | ۹ 🕫                    |
|---------------------|----------------------------------------------------------------------------------------------------|--------|------|------------------------|
|                     |                                                                                                    | ← Back | Save | Save and Continue Edit |
| Account Information |                                                                                                    |        |      |                        |
|                     | scrive * 💽 Yes                                                                                          |        |      |                        |
| Account             | lame *                                                                                                  |        |      |                        |
| API User            | ame *                                                                                                   |        |      |                        |
| API Pas             | word *                                                                                                  |        |      |                        |
| Default             | Store  Default Store View All infomation which can be store specific, for those this store will be use. |        |      |                        |

- 5. In Active, switch the toggle button to Yes for enabling the account.
- 6. In Account Name, enter the name for the account you want.
- 7. In API Username, enter the name for the Manomano account API.
- 8. In API Password, enter the unique password for the account you are creating.
- 9. In **Default Store**, choose the Magento store view you want to use for your Manomano store.
- 10. Click on the **Save** button.

The new Account will be created and displayed in the Manage Account grid.

#### To Edit an Account,

1. Go to the Manage account Page, and click on the Edit button under the Actions column.

| Manomano /                   | Accounts          |              | Q <b>#0</b>                                                                       |
|------------------------------|-------------------|--------------|-----------------------------------------------------------------------------------|
|                              |                   |              | Add Account                                                                       |
| Search by keyword<br>Actions | Q 1 records found |              | Tilters     Leport     Default Vew     Leport       20     per page     1     of1 |
| Id Id                        | Account Name      | API Username | Active Actions                                                                    |
| □ <sup>1</sup>               | 1000              | s            | Active                                                                            |

2. On clicking it you will be navigated to the **Edit Account** Page as shown below:

| Edit Account        |                                                                                                    |             | Q 🕫 .                  |
|---------------------|----------------------------------------------------------------------------------------------------|-------------|------------------------|
|                     |                                                                                                    | ← Back Save | Save and Continue Edit |
| Account Information |                                                                                                    |             |                        |
|                     | Active * 💽 Yes                                                                                                   |             |                        |
|                     | Account Name *                                                                                                   |             |                        |
|                     | API Username *                                                                                                   |             |                        |
|                     | API Password *                                                                                                   |             |                        |
|                     | Default Store         *           All information which can be store specific, for those this store will be use. |             |                        |
|                     |                                                                                                    |             |                        |

3. Do the required changes and click on the **Save** button. The edits will be saved.

#### To delete an Account,

1. Go to the Manage account Page, and click on the Delete button under the Actions column.

| lanomano /       | Accounts             |              | Q 🕫                                                                                       |
|------------------|----------------------|--------------|-------------------------------------------------------------------------------------------|
|                  |                      |              | Add Account                                                                               |
| earch by keyword | Q<br>1 records found |              | Tilters     Esport     Default Vew     Columns       20     •     per page     1     of 1 |
| Id Id            | Account Name         | API Username | · Active Actions                                                                          |
| 1                | 100                  | 1000         | Active                                                                                    |

- 2. The selected account will be deleted.
- 3. To delete accounts in bulk, click on the Actions list.

| Manomano Acco     | ounts           |    |                            |   |                | Q            | <b>1</b> 2    |
|-------------------|-----------------|----|----------------------------|---|----------------|--------------|---------------|
|                   |                 |    |                            |   |                |              | Add Account   |
| Search by keyword | 1               | Q  |                            |   | <b>Filters</b> | Default View | 🗸 🔅 Columns 🗸 |
| Actions           | 0 records found |    |                            |   | 20 🔻 per pa    | ge <         | 1 of 1 >      |
| Delete Account(s) | Account Name    |    | API Username               | ł | l Active       | Action       | s             |
|                   |                 | We | couldn't find any records. |   |                |              |               |

4. Click on **Delete Account(s)**. The selected accounts will be deleted in bulk.

### 5. Manage Profiles

Product Profiling is a process of arranging similar types of products from a catalog and bundling them to perform multiple bulk actions. Product profiling saves a lot of time and effort especially in the case of sellers who have large catalogs.

Let's say you are selling Clothing – you create a profile labeled as Men's T-shirts and add all the t-shirts in the same profile. Now with product profiling, you have the feasibility to take actions such as bulk upload, alter the prices, edit details and even remove them in bulk with just a few clicks.

You can do the following tasks:

- Add new profile
- Edit the existing profile
- Delete the profiles
- Enable or Disable the Selected Profiles
- Manage the Product Assigned to the Profile

# 5.1. Add a New Profile

#### To add a new profile,

- 1. Go to the Magento Admin Panel.
- 2. On the left navigation bar, click on the **ManoMano Integration** menu. The menu appears as shown below:

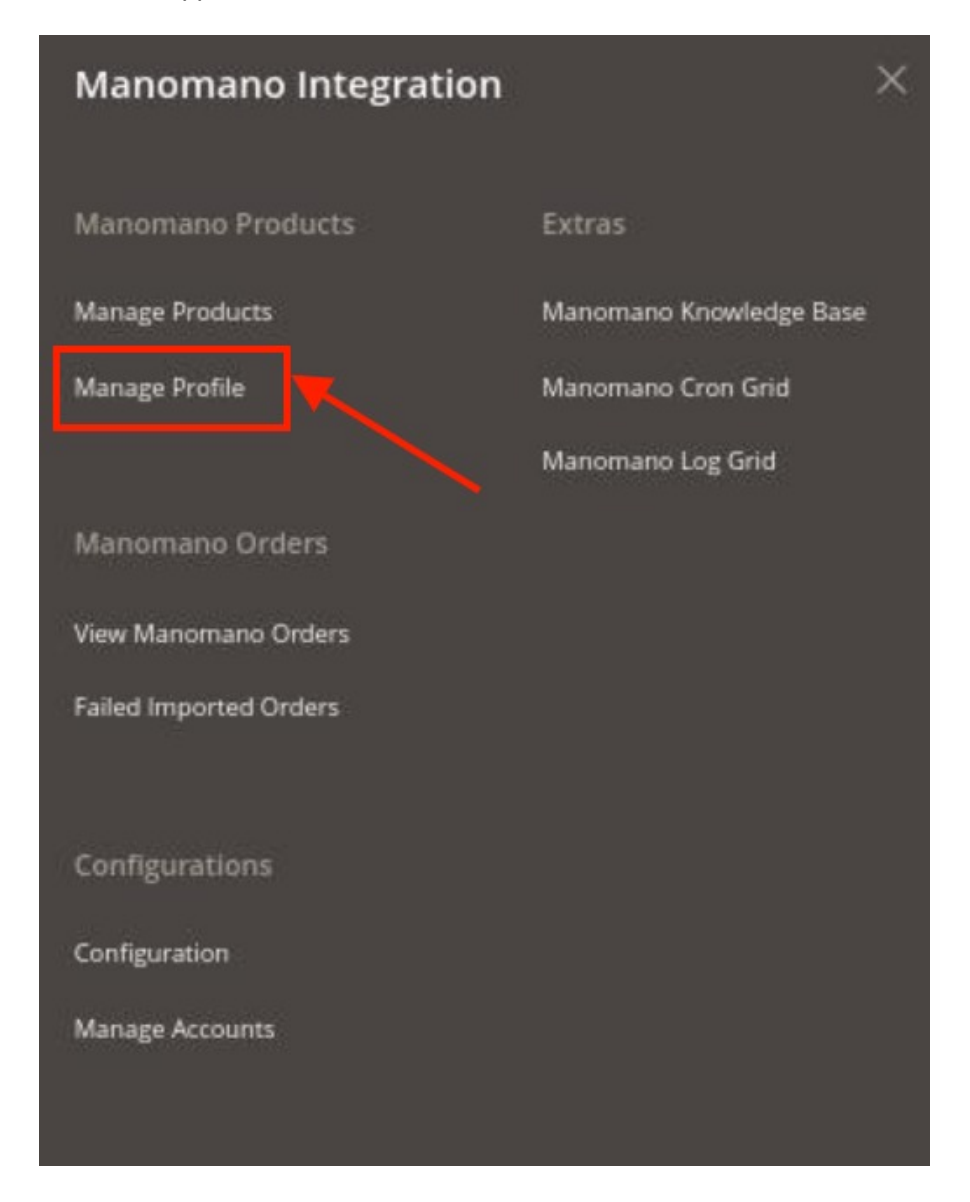

#### 3. Click on Manage Profile.

The Manage Profile page appears as shown in the following figure:

| Manage Profile |          |            |              |              |         | ۹ 🛤                                                     |            |
|----------------|----------|------------|--------------|--------------|---------|---------------------------------------------------------|------------|
|                |          |            |              |              |         | Add N                                                   | ew Profile |
| Actions        | • 2 reco | ords found |              |              |         | Titlers     Default Vew •       20     •       per page | Columns -  |
| Account Id     | IC       | i c        | Profile Code | Profile Name | Status  | Product Count                                           | Action     |
|                | 1        |            | 100          | (m)          | Enabled | 0                                                       | Select 👻   |
| ·              | 2        |            |              |              | Enabled | 0                                                       | Select +   |

#### 4. Click on Add New Profile button.

The **New Profile** page appears as shown in the following figure: The New Profile page appears as:

| New Profile         |                                  |                                          |                |       |                        | Q                       | 10           |
|---------------------|----------------------------------|------------------------------------------|----------------|-------|------------------------|-------------------------|--------------|
|                     |                                  | ← Back                                   | Delete         | Reset | Save and Continue Edit | Save and Manage Product | Save Profile |
| PROFILE INFORMATION | Profile Information              |                                          |                |       |                        |                         |              |
| Profile info        | Profile Code 🔹                   |                                          |                |       |                        |                         |              |
| Mapping             | For int                          | ernal use. Must be unique with no spaces |                |       |                        |                         |              |
| Profile Products    | Profile Name \star               |                                          |                |       |                        |                         |              |
|                     | Profile Status * Disa<br>Specifi | abled •                                  | nd to manomano |       |                        |                         |              |

- 5. In the right panel, under **Profile Information**, do the following steps:
  - a. In the **Profile Code** box, enter a profile code.

*Note:* It is only for internal use. Use the unique profile code with no spaces. Start with small letters.

- b. In the **Profile Name** box, enter the name of the profile. *Note:* Use the unique name to identify the profile.
- c. In the **Profile Status** list, select **Active** to enable the profile. *Note:* The Inactive option disables the profile.
- 6. Click the **Save and Continue** button.
- 7. In the left navigation panel, click the **Mapping** menu.

The page appears as shown in the following figure:

### ManoMano Multi-Account Integration for Magento 2 User Guide

| New Profile         |                                   |                                 |                            |                        | Q                       | <b>#9</b> .  |
|---------------------|-----------------------------------|---------------------------------|----------------------------|------------------------|-------------------------|--------------|
|                     |                                   | ← Back                          | Delete Reset               | Save and Continue Edit | Save and Manage Product | Save Profile |
| PROFILE INFORMATION | Manomano / Magento Attribute Mano | ning (Required/Optional mappi   | ing)                       |                        |                         |              |
| Profile info        | Manamana Anaihana                 |                                 | Magazata Catalan Attailuta |                        | Default Velue           | Antian       |
| Mapping             | Manomano Attribute                |                                 | magento Catalog Attribute  |                        | Default Value           | Action       |
| Profile Products    |                                   |                                 | alu                        |                        |                         |              |
|                     | sku_manufacturer *                |                                 | SKU                        | •                      |                         |              |
|                     | manufacturer 👻                    |                                 | manomano_manufacturer      | •                      |                         |              |
|                     | ean 🔻                             |                                 | manomano_ean               | •                      |                         |              |
|                     | title •                           |                                 | name                       | *                      |                         |              |
|                     | description 💌                     |                                 | description                | •                      |                         |              |
|                     | product_price_vat_inc             |                                 | price                      | *                      |                         |              |
|                     | shipping_price_vat_inc *          |                                 | manomano_ship_price_vat_   | inc 💌                  |                         |              |
|                     | quantity 🔻                        |                                 | manomano_quantity          | ¥                      |                         |              |
|                     | brand 👻                           |                                 | manomano_prod_brand        | Ψ.                     |                         |              |
|                     | merchant_category *               |                                 | category_ids               | v                      |                         |              |
|                     | image_1 v                         |                                 | image                      | ¥                      |                         |              |
|                     | retail_price_vat_inc +            |                                 | manomano_retail_price      | •                      |                         |              |
|                     | product_vat_rate v                |                                 | manomano_product_vat_ra    | te v                   |                         |              |
|                     | shipping vat rate                 |                                 | manomano shipping vat ra   | ate v                  |                         |              |
|                     | carrier y                         |                                 | manomano carrier           |                        |                         |              |
|                     |                                   |                                 |                            |                        |                         |              |
|                     | snipping_time *                   |                                 | manomano_shipping_time     | •                      |                         |              |
|                     | use_grid ¥                        |                                 | manomano_use_grid          | •                      |                         |              |
|                     | carrier_grid_1 *                  |                                 | manomano_carrier_grid_1    | •                      |                         |              |
|                     | shipping_time_carrier_grid_1 v    |                                 | manomano_ship_carrier_gr   | id_1 •                 |                         |              |
|                     | Display/Weight v                  |                                 | weight                     | •                      |                         |              |
|                     | carrier_grid_2 ¥                  |                                 | manomano_carrier_grid_2    | *                      |                         |              |
|                     | shipping_time_carrier_grid_2 *    |                                 | manomano_ship_carrier_gr   | id_2 •                 |                         |              |
|                     | carrier_grid_3 v                  |                                 | manomano_carrier_grid_3    | •                      |                         |              |
|                     | shipping_time_carrier_grid_3 *    |                                 | manomano_ship_carrier_gr   | id_3 •                 |                         |              |
|                     | carrier_grid_4 v                  |                                 | manomano_carrier_grid_4    | *                      |                         |              |
|                     | shipping_time_carrier_grid_4 *    |                                 | manomano_ship_carrier_gr   | id_4 •                 |                         |              |
|                     | carrier_grid_5 *                  |                                 | manomano_carrier_grid_4    | *                      |                         |              |
|                     | shipping_time_carrier_grid_5 •    |                                 | manomano_ship_carrier_gr   | id_5 🔻                 |                         |              |
|                     | Add Attribute                     |                                 |                            |                        |                         |              |
|                     |                                   |                                 |                            |                        |                         |              |
|                     | Manomano / Magento Attribute Map  | ping (Variant Attribute Mapping | g)                         |                        |                         |              |
|                     | Manomano Attribute                | Magento Catalog Attril          | bute                       |                        | Action                  |              |
|                     | size •                            | manomano_size                   | v                          |                        | Delete                  |              |
|                     | color 💌                           | manomano_color                  | •                          |                        | Delete                  | ]            |

- 8. In the right panel, under Manomano / Magento Attribute Mapping (Required/Optional mapping), do the following steps:
  - a. In the Magento Catalog Attribute column, select the required Magento attribute from the

corresponding list to map it with the corresponding Manomano attribute.

*Note*: In case the required attribute does not exist in the corresponding list, then select -Set

*Default value-* from the corresponding list. A text box appears in the **Default Value** column next to the corresponding **Magento Catalog Attribute** column.

- b. Repeat the mapping of all the required or optional Magento attributes listed with the corresponding Manomano attributes.
- c. Click the Add Attribute button to add more attributes.
- 9. Scroll down to the Manomano / Magento Attribute Mapping (Variant Attribute Mapping) section.

| Manomano / Magento Attribute M | lapping (Variant Attribute Mapping) |        |
|--------------------------------|-------------------------------------|--------|
| Manomano Attribute             | Magento Catalog Attribute           | Action |
| size 💌                         | manomano_size v                     | Delete |
| color 💌                        | manomano_color +                    | Delete |

- 10. Do the following steps:
  - a. Click the **Attribute** button.
  - b. In the **Manomano Attribute** column, select the required Manomano attribute to map it with the corresponding Magento attribute.
  - c. In the Magento Catalog Attribute column, select the required Magento attribute.
  - d. Click the Add Attribute button to add more attributes.
- 11. Click the Save and Continue button.
- 12. In the left navigation panel, click the **Profile Products** menu.

The page appears in the right panel as shown in the following figure:

| New Profile         |        |              |           |              |        |          |                               |             |                 |                     | Q                | 40           |
|---------------------|--------|--------------|-----------|--------------|--------|----------|-------------------------------|-------------|-----------------|---------------------|------------------|--------------|
|                     |        |              |           | 19           | ← Back | Delete   | Reset                         | Save and Co | ntinue Edit     | : Save ar           | d Manage Product | Save Profile |
| PROFILE INFORMATION | Search | Reset Filter |           |              |        |          |                               |             |                 |                     |                  |              |
| Profile info        | 0 reco | rds found    |           |              |        |          |                               |             |                 | 20 •                | er page          | 1 of 1 >     |
| Mapping             |        | Product Id   | 1 Profile | Product Name | Туре   |          | Category                      | v<br>s      | 'endor<br>tatus | Attrib. Set<br>Name | sku              | Price        |
| Profile Products    |        | From         | 1         | _            | _      |          | _                             |             |                 |                     |                  | From         |
|                     | Yes 💌  | То           | <u> </u>  |              |        | •        |                               | <u> </u>    | ×               | •                   |                  | USD          |
|                     |        |              |           |              |        | We could | n' <mark>t find</mark> any re | cords.      |                 |                     |                  |              |

- 13. Since no products are assigned to the profile, there are no products listed in the table.
- 14. Click the **Reset Filter** button. The products will be listed in the table. *Note*: Admin can assign one product to one profile only. It means, admin can assign multiple products to the same profile but can associate a product only with one profile at one time. To assign a product to
- another profile, the admin has to remove that product from the currently assigned profile. 15. Click the **Save Profile** button. The created profile is saved and listed on the **Manage Profile** page.
  - The created profile is saved and listed on the Manage Profile page.

# 5.2. Edit Existing Profile

#### To edit an existing profile,

#### 1. Go to the Magento Admin Panel.

2. On the left navigation bar, click on the **ManoMano Integration** menu. The menu appears as shown below:

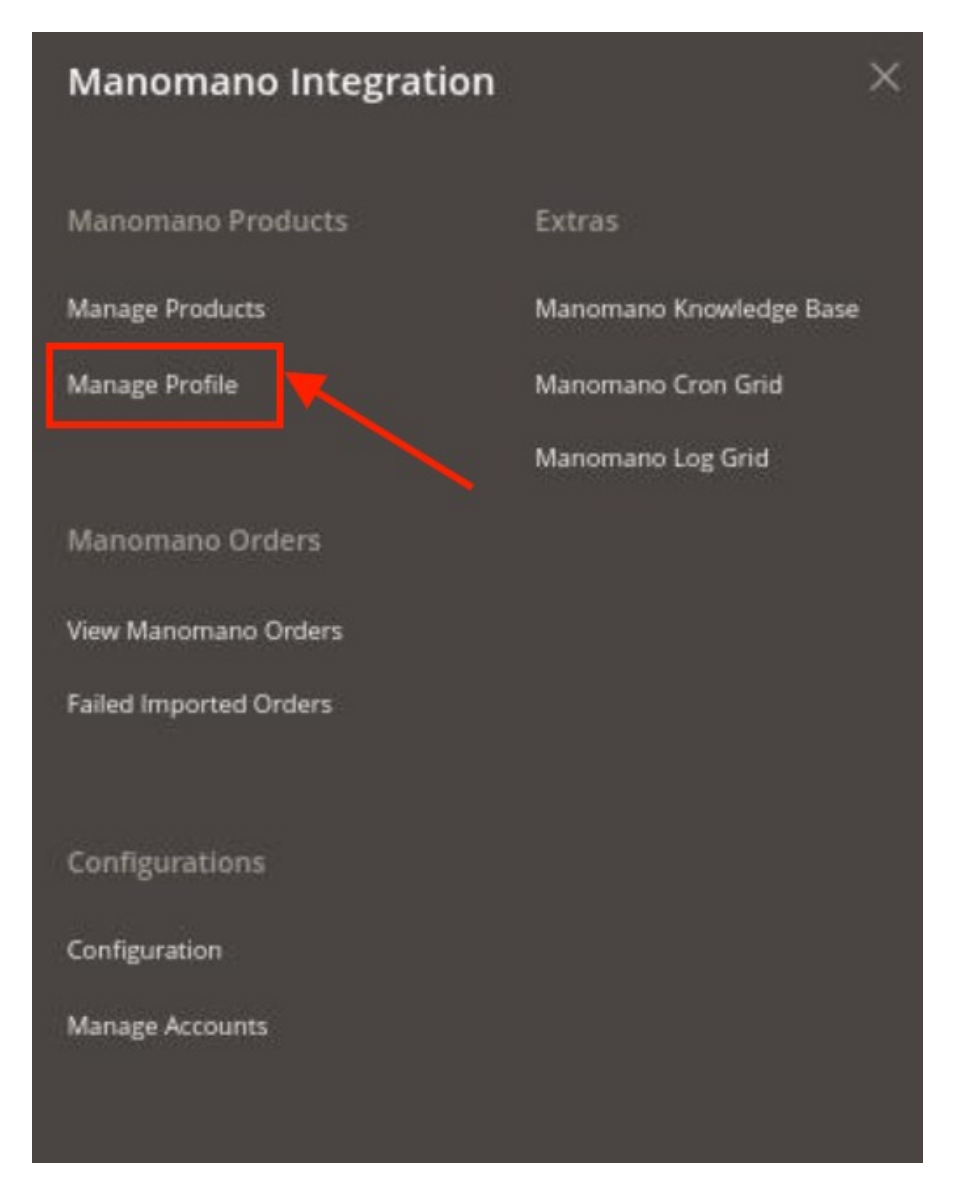

#### 3. Click on Manage Profile.

The Manage Profile page appears as shown in the following figure:

| Manage Profile |                 |                |              |         | c                               | 40                |
|----------------|-----------------|----------------|--------------|---------|---------------------------------|-------------------|
|                |                 |                |              |         |                                 | Add New Profile   |
| Actions        | 2 records found |                |              |         | Prilters   Default V     20   • | iew • 👌 Columns • |
| Account Id     | ID              | + Profile Code | Profile Name | Status  | Product Count                   | Action            |
|                | 1               |                |              | Enabled | 0                               | Select +          |
|                | 2               |                |              | Enabled | 0                               | Select 💌          |

- 4. On this page, all the available profiles are listed.
- 5. Click the required row of the profile that the admin wants to edit.
- 6. In the **Action** column, click the Select link or the arrow button.

The menu appears as shown in the figure:

| Manage Profile |                 |                |              |         | ۹ 💋                                                                      |        |
|----------------|-----------------|----------------|--------------|---------|--------------------------------------------------------------------------|--------|
|                |                 |                |              |         | Add New Profil                                                           | ile    |
| Actions        | 2 records found |                |              |         | Tikes     Default View     K Colume       20     per page     1     of 1 | ns •   |
| Account Id     | ID              | + Profile Code | Profile Name | Status  | Product Count Action                                                     |        |
|                | 1               | (10)           |              | Enabled | 0 Select                                                                 |        |
|                | 2               |                |              | Enabled | 0 Edit<br>Manage Proc                                                    | oducts |

#### 7. Click on Edit.

The Edit Profile page appears as shown in the following figure:

| asd                 |                                         |                                                  |                |       |                        | Q                       | 40           |
|---------------------|-----------------------------------------|--------------------------------------------------|----------------|-------|------------------------|-------------------------|--------------|
|                     |                                         | ← Back                                           | Delete         | Reset | Save and Continue Edit | Save and Manage Product | Save Profile |
| PROFILE INFORMATION | Profile Information                     |                                                  |                |       |                        |                         |              |
| Profile info        | Profile Code 🔸                          |                                                  |                |       |                        |                         |              |
| Mapping             | Por Intern                              | I use. Must be unique with no spaces             |                |       |                        |                         |              |
| Profile Products    | Profile Name *                          |                                                  |                |       |                        |                         |              |
|                     | Profile Status * Enable<br>Specific str | d v<br>ore view information of products will ser | nd to manomano |       |                        |                         |              |

- 8. Make the changes as per requirement.
- 9. Click the Save Profile button.

The created profile is saved and listed on the Manage Profile page.

### 5.3. Submit Bulk Actions on Profiles

#### To submit bulk Actions on profiles,

- 1. Go to the Magento Admin Panel.
- 2. On the left navigation bar, click on the **ManoMano Integration** menu. The menu appears as shown below:

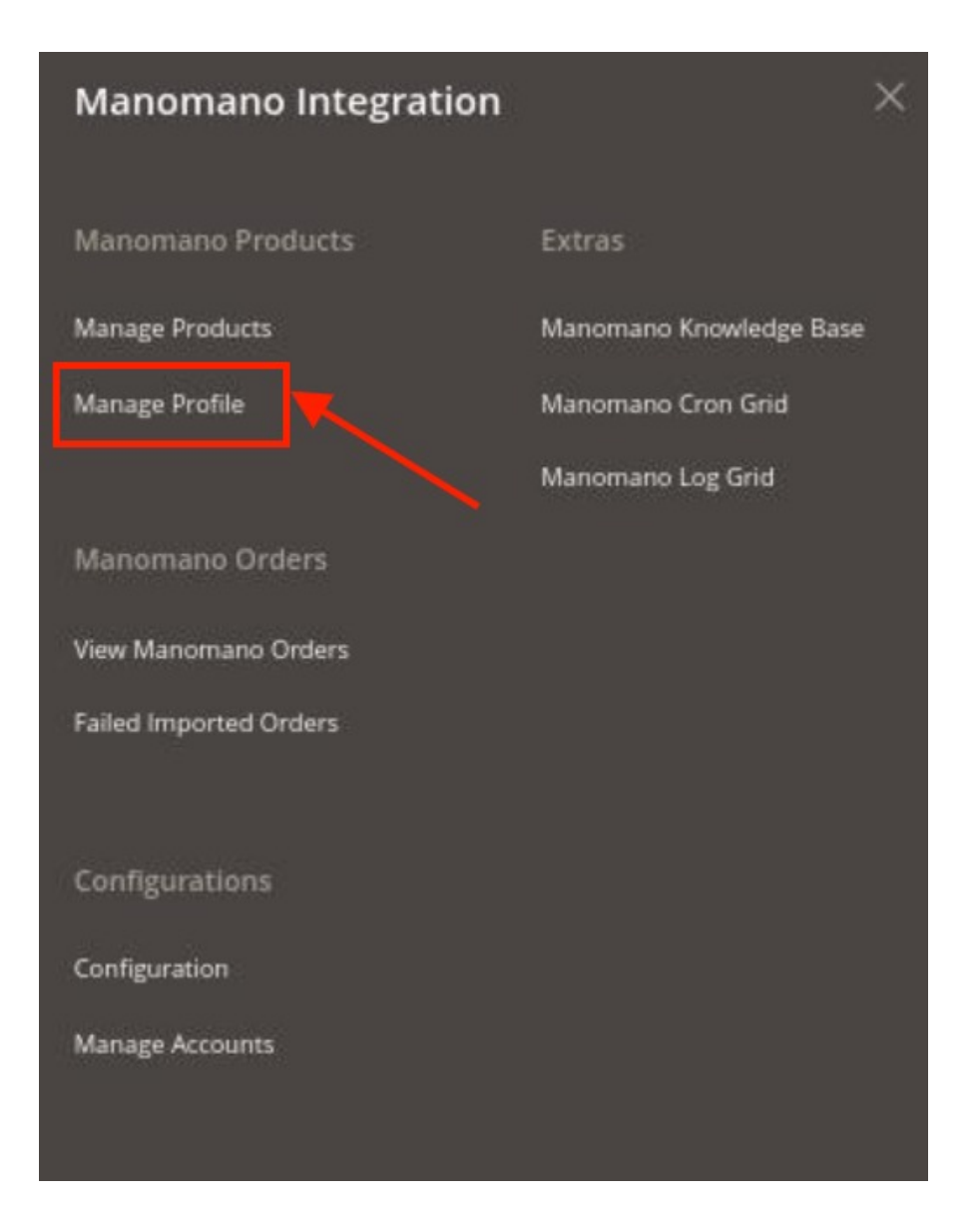

### 3. Click on Manage Profile.

The **Manage Profile** page appears as shown in the following figure:

| Manage Profile |                 |                |              |         |                        | Q 🕫                     |
|----------------|-----------------|----------------|--------------|---------|------------------------|-------------------------|
|                |                 |                |              |         |                        | Add New Profile         |
|                |                 |                |              |         | <b>T</b> Filters O Def | ault View 👻 🔥 Columns 🗸 |
| Actions        | 2 records found |                |              |         | 20 • per page          | < 1 of 1 >              |
| Account Id     | ID              | + Profile Code | Profile Name | Status  | Product Count          | Action                  |
|                | 1               | 100            |              | Enabled | 0                      | Select •                |
|                | 2               |                |              | Fnabled | 0                      | Salart -                |

4. Select the profiles that you want to delete in bulk. Click on the **Actions** list in the grid.

| Actions | • |
|---------|---|
| Delete  |   |
| Disable |   |
| Enable  |   |

- 5. Then click on the **Delete** option.
- The selected profiles are deleted.
- 6. Select the profiles that you want to disable in bulk. Click on the Actions list in the grid.

| Actions | • |
|---------|---|
| Delete  |   |
| Disable |   |
| Enable  |   |

- 7. Then click on the **Disable** option.
  - The selected profiles are disabled.
- 8. Select the profiles that you want to enable in bulk. Click on the Actions list in the grid.

| Actions | • |
|---------|---|
| Delete  |   |
| Disable | - |
| Enable  |   |

9. Then click on the **Enable** option. The selected profiles are enabled.

### 6. Manage Products

This feature of the integration extension enables you to manage all the products available in the Magento 2 store and upload them on ManoMano.com.

Hence, after getting redirected to the **Manage Products** page from the **Manage Products** menu, you can perform the similar tasks as you can perform on the **Manage Products** page after getting redirected from the **Manage Profile** page.

You can perform the following tasks on the Manage Products page:

• View and edit the product information

· Submit bulk actions on the selected products

# 6.1. View and Edit Product Details

### To view and edit the product information

- 1. Go to the Magento Admin Panel.
- 2. On the left navigation bar, click on the **ManoMano Integration** menu. The menu appears as shown below:

| Manomano Integration   |                         | × |
|------------------------|-------------------------|---|
| Manomano Products      | Extras                  |   |
| Manage Products        | Manomano Knowledge Base |   |
| Manage Profile         | Manomano Cron Grid      |   |
|                        | Manomano Log Grid       |   |
| Manomano Orders        |                         |   |
| View Manomano Orders   |                         |   |
| Failed Imported Orders |                         |   |
|                        |                         |   |
| Configurations         |                         |   |
| Configuration          |                         |   |
| Manage Accounts        |                         |   |
|                        |                         |   |
|                        |                         |   |

3. Click on Manage Products.

The Manage Products page appears as shown below:

| Manomano I          | Product Listi | ing            |                           |                |     |         |                 |         |                         | Q #2             |           |
|---------------------|---------------|----------------|---------------------------|----------------|-----|---------|-----------------|---------|-------------------------|------------------|-----------|
| Account View: Prima | ry Account 🔹  |                |                           |                |     |         |                 |         |                         | Truncate Produ   | ict Feed  |
| Actions             | •             | 4 records four | ıd                        |                |     |         |                 |         | Pilters     20          | Default View - 🗘 | Columns 🗸 |
| Manomano Pro        | ile ID        | 1 Thumbnail    | Name                      | Туре           | sкu | Price   | Visibility      | Status  | Manomano Product Status | Validation       | Action    |
|                     | 1             | 4              | Joust Duffle Bag          | Simple Product |     | \$34.00 | Catalog, Search | Enabled |                         | INVALID          | Edit      |
|                     | 2             | 4              | Strive Shoulder Pack      | Simple Product |     | \$32.00 | Catalog, Search | Enabled | Uploaded                | NOT VALIDATED    | Edit      |
|                     | 10            |                | Sawy Shoulder Tote        | Simple Product |     | \$32.00 | Catalog, Search | Enabled |                         | INVALID          | Edit      |
|                     | 11            | ð              | Endeavor Daytrip Backpack | Simple Product |     | \$33.00 | Catalog, Search | Enabled |                         | NOT VALIDATED    | Edit      |

- 4. Scroll down to the required product.
- 5. In the Action column, click on Edit. The selected product information page appears.
- 6. On this page, make the required changes, and then click the **Save** button.
- The changes are saved and a success message appears on the **Manage Products** page.
- 7. To delete the product feeds, click on **Truncate Product Feed** button. The selected product feeds will be deleted.

### 6.2. Submit Bulk Actions on Products

#### To perform bulk actions on selected products

- 1. Go to the Magento Admin Panel.
- 2. On the left navigation bar, click on the **ManoMano Integration** menu. The menu appears as shown below:

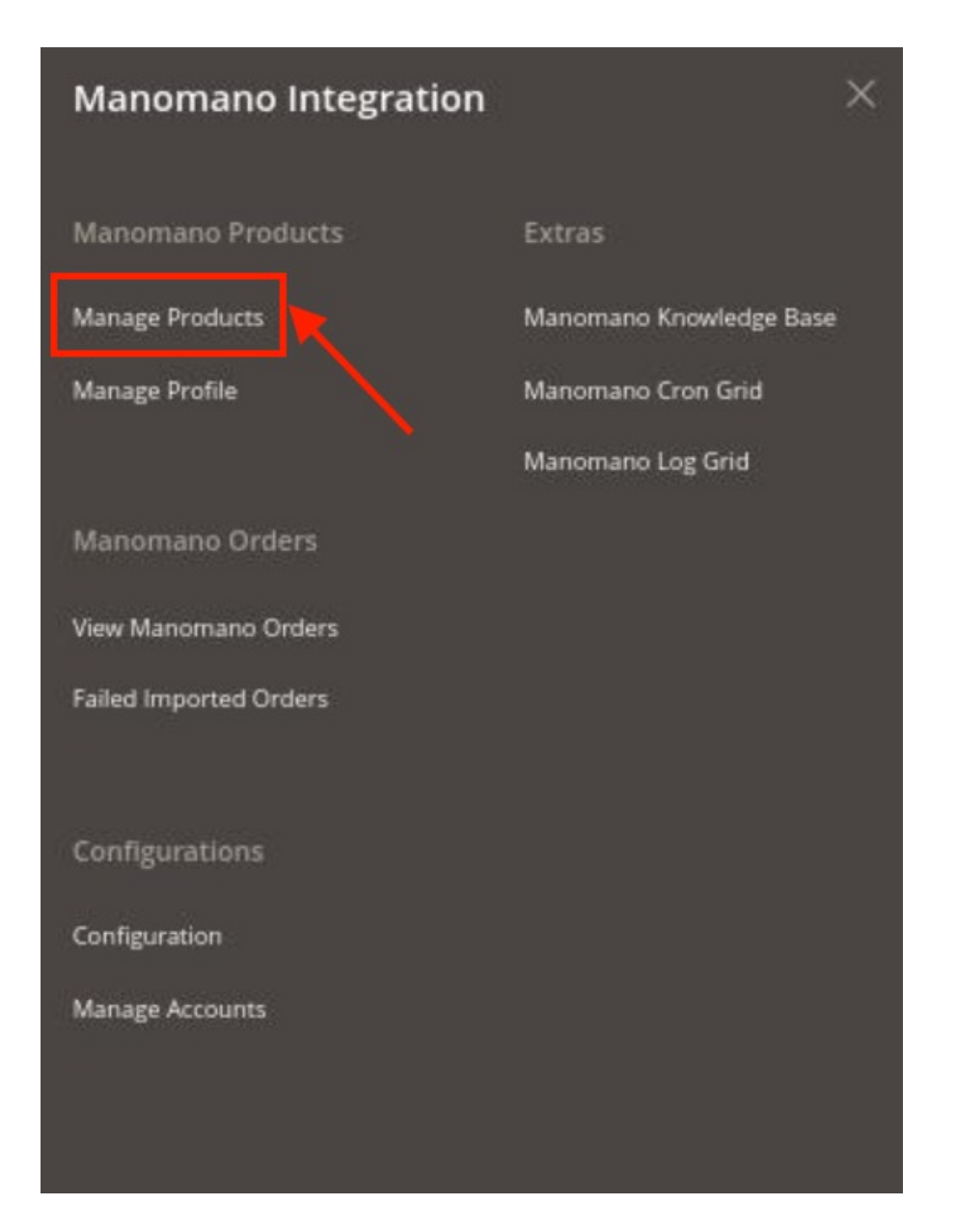

#### 3. Click on Manage Products.

The Manage Products page appears as shown below:

| Man     | omano Prod               | uct List | ing            |                           |                |     |         |                 |         |                         | Q 🕫              |           |
|---------|--------------------------|----------|----------------|---------------------------|----------------|-----|---------|-----------------|---------|-------------------------|------------------|-----------|
| Accourt | nt View: Primary Accourt | nt 🔹     |                |                           |                |     |         |                 |         |                         | Truncate Produ   | uct Feed  |
| Action  | 5                        | •        | 4 records four | nd                        |                |     |         |                 |         | Pilters                 | Default View - 🗘 | Columns • |
|         | Manomano Profile         | ID       | 1 Thumbnail    | Name                      | Туре           | sкu | Price   | Visibility      | Status  | Manomano Product Status | Validation       | Action    |
|         |                          | 1        | 4              | Joust Duffle Bag          | Simple Product |     | \$34.00 | Catalog, Search | Enabled |                         | INVALID          | Edit      |
|         |                          | 2        | 4              | Strive Shoulder Pack      | Simple Product |     | \$32.00 | Catalog, Search | Enabled | Uploaded                | NOT VALIDATED    | Edit      |
|         |                          | 10       |                | Sawy Shoulder Tote        | Simple Product |     | \$32.00 | Catalog, Search | Enabled |                         | INVALID          | Edit      |
|         |                          | 11       | 8              | Endeavor Daytrip Backpack | Simple Product |     | \$33.00 | Catalog, Search | Enabled |                         | NOT VALIDATED    | Edit      |

- 4. To validate the selected products, do the following steps:
  - Select the checkboxes associated with the required products.
  - In the **Actions** list, click the arrow button. A list appears as shown in the figure:

| Validate Products |  |
|-------------------|--|

- Click Validate Products.
   A confirmation dialog box appears.
- Click the OK button.
   The products validation process starts and appears.
   *Note*: If there is an error in validating the product, then it appears on the page and the Invalid button appears under the corresponding Validation column displayed on the Manage Products page. Otherwise, a success message appears.
- 5. To validate and upload the selected products, do the following steps on the Manage Products page:
  - Select the checkboxes associated with the required products.
  - In the **Actions** list, click the arrow button. A list appears as shown in the figure:

| Actions                      | 1 |  |
|------------------------------|---|--|
| Validate Products            |   |  |
| Validate And Upload Products |   |  |

- Click Validate And Upload Products.
- A confirmation dialog box appears.
- $\circ~$  Click the OK button.

The uploading process starts and appears.

*Note*: If there is an error in uploading the product, then it appears on the page and the **Invalid** button appears under the corresponding **Validation** column displayed on the **Manage Products** page. Otherwise, a success message appears.

### 7. View ManoMano Orders

#### To view/fetch the created orders,

- 1. Go to the Magento Admin Panel.
- 2. On the left navigation bar, click on the **ManoMano Integration** menu. The menu appears as shown below:

| Manomano Integration   | ×                       |
|------------------------|-------------------------|
| Manomano Products      | Extras                  |
| Manage Products        | Manomano Knowledge Base |
| Manage Profile         | Manomano Cron Grid      |
|                        | Manomano Log Grid       |
| Manomano Orders        |                         |
| View Manomano Orders   |                         |
| Failed Imported Orders | •                       |
| Configurations         |                         |
| Configuration          |                         |
| Manage Accounts        |                         |

3. Click on View Manomano Orders. The Order Grid Page appears as shown below:

| Orders Grid                                                    |                   |                        |                  |                                   | Q 🌶          | 2                |
|----------------------------------------------------------------|-------------------|------------------------|------------------|-----------------------------------|--------------|------------------|
|                                                                |                   |                        |                  | Fetch Last C                      | Orders Fetch | New Orders       |
| Search by keyword           Actions         •         0 record | Q.                |                        |                  | Filters     20     Per particular | Default View | Columns  Columns |
| Magento Order id                                               | Merchant Order Id | Magento Order Status   | Order Place Date | î Status                          | Account ld   | Entity ld        |
|                                                                |                   | We couldn't find any r | ecords.          |                                   |              |                  |

4. To fetch the last 15 Days' orders which were configured in the configuration setting, click on **Fetch Last Orders** Button.

5. To fetch the pending status orders click on the Fetch New Order button.

### To perform actions in bulk,

1. Click the **Arrow** button next to the **Actions** list. A menu appears as shown in the following figure:

| Actions           | • |
|-------------------|---|
| Delete Orders     |   |
| Acknowledge Order |   |
| Mark As Shipped   |   |

- 2. To delete the orders, click on **Delete Orders**. The selected orders will be deleted.
- 3. To acknowledge the orders, click on Acknowledge Order. The selected orders will be acknowledged.
- 4. To mark the orders shipped, click on Mark As Shipped. The selected orders will be marked shipped.

### 8. View Failed Orders

#### To view failed orders,

- 1. Go to the Magento Admin Panel.
- 2. On the left navigation bar, click on the **ManoMano Integration** menu. The menu appears as shown below:

| Manomano Integration   |                         | × |
|------------------------|-------------------------|---|
| Manomano Products      | Extras                  |   |
| Manage Products        | Manomano Knowledge Base |   |
| Manage Profile         | Manomano Cron Grid      |   |
|                        | Mariomano Log Grid      |   |
| Manomano Orders        |                         |   |
| View Manomano Orders   |                         |   |
| Failed Imported Orders |                         |   |
|                        |                         |   |
| Configurations         |                         |   |
| Configuration          |                         |   |
| Manage Accounts        |                         |   |
|                        |                         |   |
|                        |                         |   |

3. Click on Failed Imported Orders. The Failed Orders page appears as shown below:

| Failed C      | Orders Grid |                   |                               |                     | ۹ 🥠                              |
|---------------|-------------|-------------------|-------------------------------|---------------------|----------------------------------|
|               |             |                   |                               |                     | Delete Failed Order Log          |
|               |             |                   |                               | <b>Y</b> Filte      | ers 💿 Default View 🗸 🏠 Columns 🗸 |
| 0 records fou | nd          |                   |                               | 20                  | per page      1 of 1             |
| Id            | Account Id  | Purchase Order ID | Reference Number              | <sup>1</sup> Reason | Order Data                       |
|               |             |                   | We couldn't find any records. |                     |                                  |

- 4. This page displays the failed orders with the order id and the reason for the failure.
- 5. To delete the failed orders, click on the **Delete Failed Order Log** button. The failed orders will be deleted.

# 9. Cron Logs

#### To view the Manomano Cron Details

- 1. Go to the Magento Admin Panel.
- 2. On the left navigation bar, click on the **ManoMano Integration** menu. The menu appears as shown below:

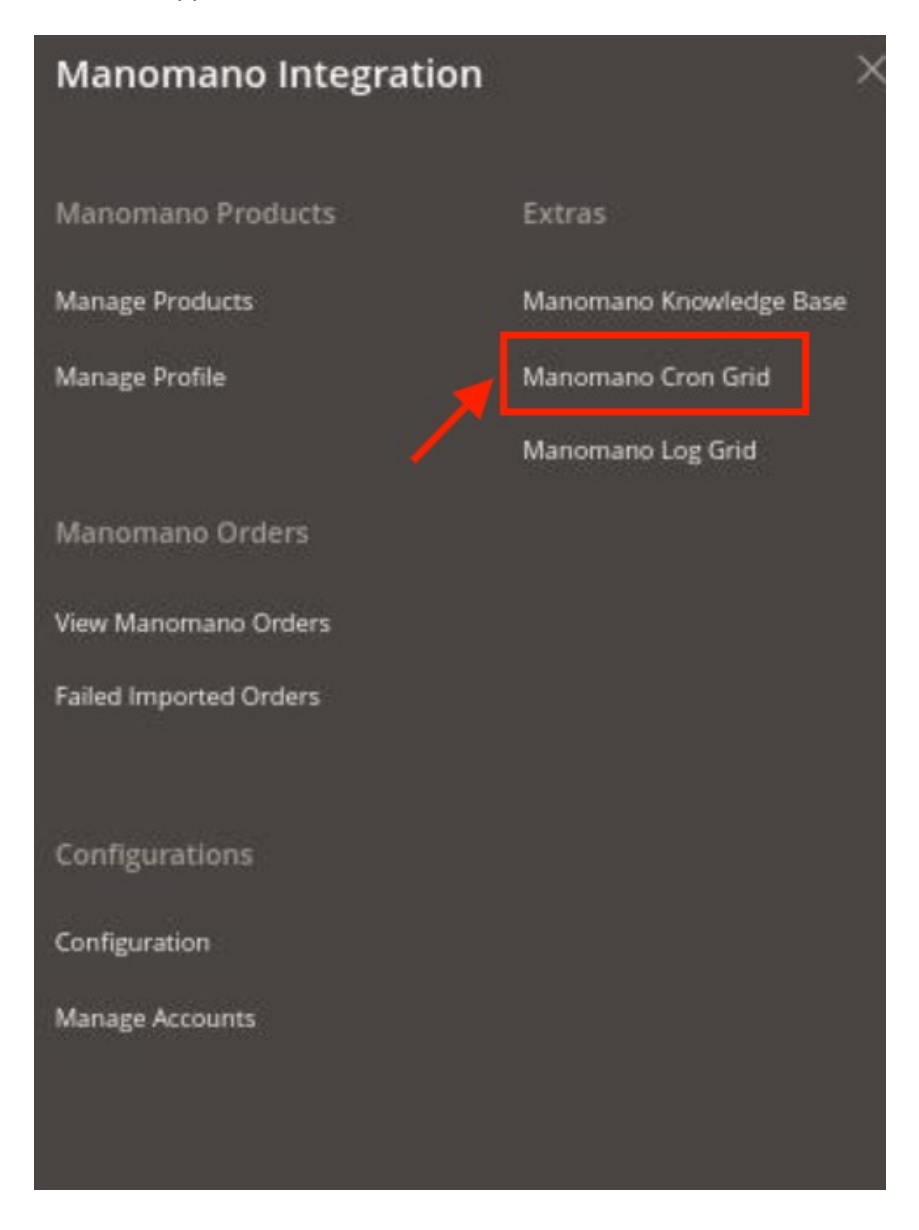

#### 3. Click on Manomano Cron Grid.

The Magento Cron Grid page appears as shown in the following figure:

| Magento Cron Grid | d      |          |            |                        |                  | Q 🕫                                    |
|-------------------|--------|----------|------------|------------------------|------------------|----------------------------------------|
|                   |        |          |            |                        |                  | Truncate                               |
|                   |        |          |            |                        |                  | 🍸 Filters 💿 Default View 🗸 🏠 Columns 🗸 |
| 0 records found   |        |          |            |                        | 2                | 10 • per page ( 1 of 1 )               |
| Id Job Code       | Status | Messages | Created At | Scheduled At           | Line Executed At | Finished At                            |
|                   |        |          | We could   | in't find any records. |                  |                                        |
|                   |        |          |            |                        |                  |                                        |

- 4. The running crons are displayed in the grid above.
- 5. To delete the crons, click on the **Truncate** button. The selected crons will be deleted.

# **10. View Activity Logs**

#### To view Manomano Log Details

- 1. Go to the Magento Admin Panel.
- 2. On the left navigation bar, click on the **ManoMano Integration** menu. The menu appears as shown below:

| Manomano Integration   |                         | × |  |
|------------------------|-------------------------|---|--|
| Manomano Products      | Extras                  |   |  |
| Manage Products        | Manomano Knowledge Base |   |  |
| Manage Profile         | Manomano Cron Grid      |   |  |
|                        | Manomano Log Grid       |   |  |
| Manomano Orders        |                         |   |  |
| View Manomano Orders   |                         |   |  |
| Failed Imported Orders |                         |   |  |
| Configurations         |                         |   |  |
| Configuration          |                         |   |  |
| Manage Accounts        |                         |   |  |
|                        |                         |   |  |
|                        |                         |   |  |

### 3. Click on Manomano Log Grid.

The Manomano Log Grid page appears as shown in the following figure:

| Manomano Log Grid |              |                               |       | Q #3                                   |
|-------------------|--------------|-------------------------------|-------|----------------------------------------|
|                   |              |                               |       | Truncate                               |
|                   |              |                               |       | 🖤 Filters 💿 Default View • 🎄 Columns • |
| 0 records found   |              |                               |       | 20 • per page < 1 of 1 >               |
| Id Log Type       | Log Sub Type | Date                          | Value | Comment                                |
|                   |              | We couldn't find any records. |       |                                        |
|                   |              |                               |       |                                        |

- 4. All the created logs will be displayed here.
- 5. You can also delete those logs by clicking on the **Truncate** button.

# 11. Knowledge base

### To view the Manomano Knowledge Base

- 1. Go to the Magento Admin Panel.
- 2. On the left navigation bar, click on the **ManoMano Integration** menu. The menu appears as shown below:

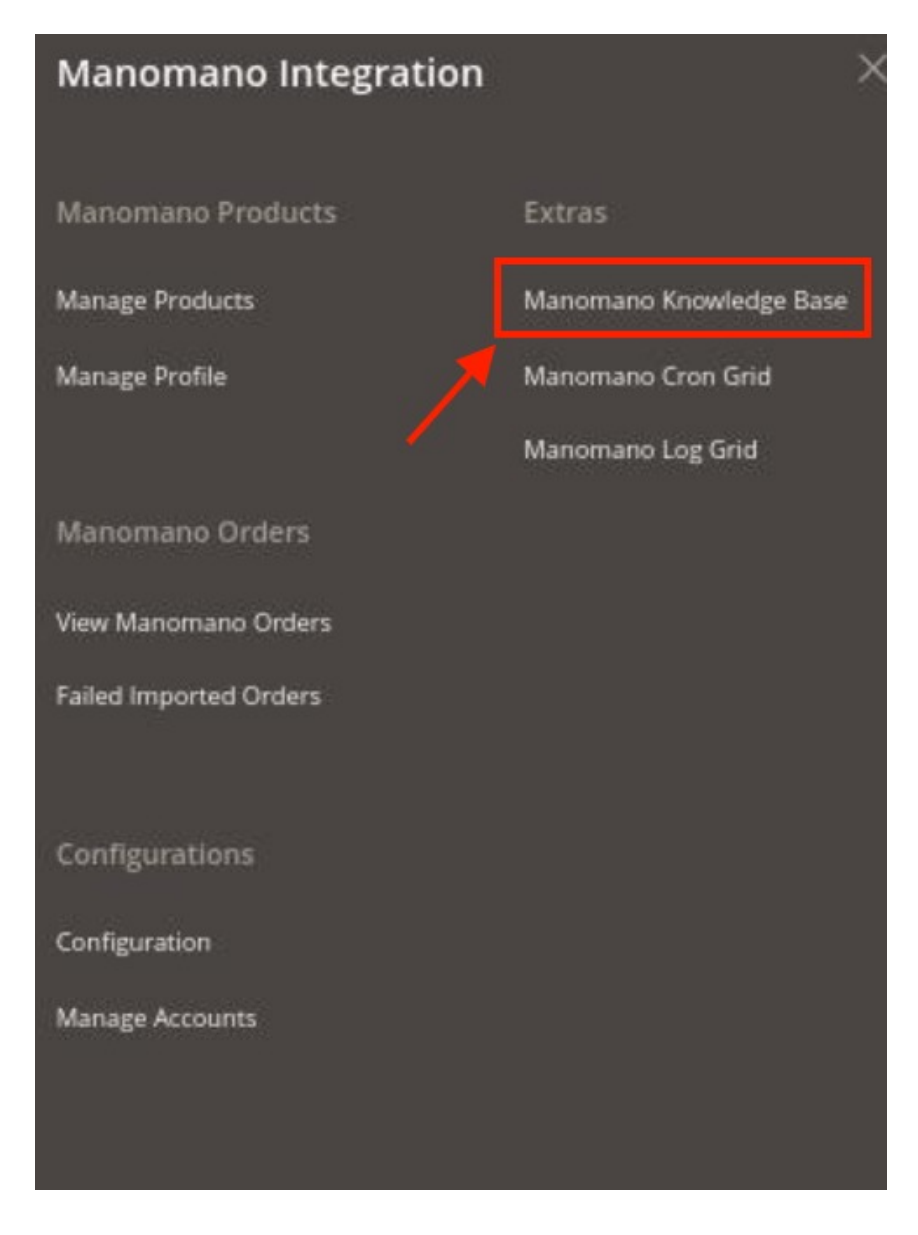

3. Click on Manomano Knowledge Base.

The page appears as shown in the following figure:

| Manomano Knowledge Base                                                 |                                                                      |               | Q 📫 -             |
|-------------------------------------------------------------------------|----------------------------------------------------------------------|---------------|-------------------|
| Documentation<br>Manomano Integration Extension User Guide By CedCommer | ce                                                                   |               | Θ                 |
| Contact Us via Below Available Mediums                                  |                                                                      |               | Q                 |
| Contact Us 24*7                                                         | Submit issue via                                                     | Send us an E- | Connect via Skype |
| via Skype Call                                                          | Ticket<br>5892 (FOR INDIA), Toll-Free Number: 888-882-0953 (FOR USA) | mail          | Chat              |
|                                                                         |                                                                      |               |                   |

4. Under **Documentation**, you can view the Manomano integration User Guide for your reference.

5. Also, you can connect with us via Skype, Email, or Tickets.